### Verwalten Sie ein Gerät über das Control Dashboard im Cisco FindIT Kaseya Plugin.

#### Einführung

Das Cisco FindIT Kaseya Plugin ist ein Modul, das beim Kaseya Virtual System Administrator (VSA) installiert wird. Sie integriert den Cisco FindIT Network Manager eng mit der Kaseya VSA und ermöglicht so die zentrale Verwaltung des Netzwerks. Das Plug-in ermöglicht den Zugriff auf die leistungsstarken Verwaltungsfunktionen von FindIT, darunter Aktionsmanagement, Dashboards, Geräteerkennung, Netzwerktopologie, Remote-Geräteverwaltung, aussagekräftige Warnmeldungen und Ereignisverlauf.

Die Seite "Control/Dashboard" des webbasierten Dienstprogramms ähnelt der Ansicht "DISCOVERY - INVENTORY" auf der FindIT 1.1-Probe. Sie können einen oder mehrere Standorte von FindIT Network Probe auswählen und alle bzw. gefilterte Liste von Geräten im Netzwerk zusammen mit den entsprechenden Informationen und Aktionen anzeigen. Diese Aktionen, die geplant werden können, umfassen die Aktualisierung der Firmware, das Speichern und Sichern von Konfigurationen, das Löschen eines Geräts und den Neustart.

**Hinweis:** Das Bild im Fenster FindIT Control/Dashboard (FindIT-Steuerung/Dashboard) ist breiter als der Bildschirm. Sie müssen nach rechts scrollen, um den gesamten Bildschirm der Steuerung/des Dashboards anzuzeigen.

| - All Devices - |
|-----------------|

| Control Configurations       Configurations       < |          |                   |             |                     |                |                   |                        |                              |
|----------------------------------------------------------------------------------------------------|----------|-------------------|-------------|---------------------|----------------|-------------------|------------------------|------------------------------|
|                                                                                                    | Status   | Hostname <b>T</b> | Device Type | IP Address <b>T</b> | Model <b>T</b> | MAC Address T     | Serial Number <b>T</b> | Current Firmware             |
|                                                                                                    | <b>1</b> | C SG350-28MP      | Switch      | 10.0.0.100          | SG350-28MP     | 0C:F5:A4:23:B1:CC | DNI200405NR            | 2.2.8.4                      |
|                                                                                                    |          | C SIPCCEF485DA49A | IP Phone    | 10.0.0.124          |                | CC:EF:48:5D:A4:9A |                        | 7.6.1                        |
|                                                                                                    |          | C SEP9C57ADD3755C | IP Phone    | 10.0.0.109          |                | 9C:57:AD:D3:75:5C |                        | sip78xx.11-0-1MPP-477        |
|                                                                                                    | and a    | ピ wap2e0020       | WAP         | 10.0.0.103          | WAP571         | 18:8B:45:2E:00:20 | PSZ19231VUC            | 1.0.1.10                     |
|                                                                                                    | -        | 🖓 wap5e10e0       | WAP         | 10.0.0.105          | WAP125         | 00:EB:D5:5E:10:E0 | DNI2115A07B            | 1.0.0.4                      |
|                                                                                                    |          | SEP00CCFC99E55C   | IP Phone    | 10.0.0.126          |                | 00:CC:FC:99:E5:5C |                        | sip8845_65.11-1-0MPP-223dev. |
|                                                                                                    |          | Z RV325           | Router      | 10.0.0.1            | RV325          | B0:AA:77:7F:75:C0 | NKS19130028            | v1.4.2.15                    |

#### FindIT Control / Dashboard

| MAC Address       | т | Serial Number | T | Current Firmware                  | ۲ | Firmware Available <b>T</b> | Network       |          |   |   |
|-------------------|---|---------------|---|-----------------------------------|---|-----------------------------|---------------|----------|---|---|
| 0C:F5:A4:23:B1:CC |   | DNI200405NR   |   | 2.2.8.4                           |   | 2.3.0.130                   | C Local Probe | Ŧ        | 8 | Û |
| CC:EF:48:5D:A4:9A |   |               |   | 7.6.1                             |   |                             | C Local Probe | <u>*</u> | 8 | Û |
| 9C:57:AD:D3:75:5C |   |               |   | sip78xx.11-0-1MPP-477             |   |                             | C Local Probe | <u>*</u> | B | Û |
| 18:8B:45:2E:00:20 |   | PSZ19231VUC   |   | 1.0.1.10                          |   |                             | C Local Probe | Ł        | B | Û |
| 00:EB:D5:5E:10:E0 |   | DNI2115A07B   |   | 1.0.0.4                           |   |                             | C Local Probe | <u>*</u> | B | Û |
| 00:CC:FC:99:E5:5C |   |               |   | sip8845_65.11-1-0MPP-223dev.loads |   |                             | C Local Probe | ±        | B | Û |
| B0:AA:77:7F:75:C0 |   | NKS19130028   |   | v1.4.2.15                         |   |                             | C Local Probe | Ł        | 8 | Û |
|                   |   |               |   |                                   |   |                             |               |          |   |   |
|                   |   |               |   |                                   |   |                             |               |          |   |   |
|                   |   |               |   |                                   |   |                             |               |          |   |   |
|                   |   |               |   |                                   |   |                             |               |          |   | ļ |
|                   |   |               |   |                                   |   |                             |               |          |   |   |

In diesem Szenario muss auf das webbasierte Dienstprogramm eines bestimmten Geräts im Netzwerk sowie auf den Standort zugegriffen werden, dem das Gerät zugeordnet ist.

#### Ziel

Dieser Artikel soll Ihnen zeigen, wie Sie ein Gerät über die Seite "Control / Dashboard" (Kontrolle/Dashboard) im Cisco FindIT Kaseya Plugin verwalten.

#### Anwendbare Geräte

- Cisco FindIT Network Manager
- Cisco FindIT Network Probe

#### Softwareversion

• 1,1

#### Verwalten eines Geräts über die Seite "Control/Dashboard"

Schritt 1: Starten Sie einen Webbrowser, geben Sie die IP-Adresse Ihres Kaseya VSA-Servers in der Adressleiste ein, und klicken Sie dann auf **Eingabe**.

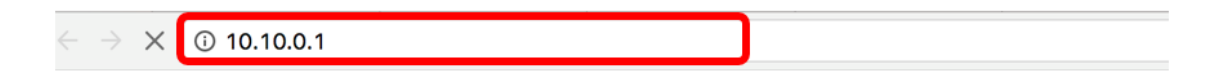

Hinweis: In diesem Beispiel wird die IP-Adresse 10.10.0.1 verwendet.

Schritt 2: Geben Sie Ihre Kaseya-Konto-Anmeldeinformationen in die dafür vorgesehenen Felder *Benutzername* und *Kennwort ein* und klicken Sie dann auf **Anmelden**.

|            | 2       |                  |
|------------|---------|------------------|
| Username   |         |                  |
| kaseya 🛛   |         |                  |
| Password   |         |                  |
|            |         |                  |
|            | SIGN IN |                  |
| Remember N | Vle     | Forgot Password? |

Hinweis: In diesem Beispiel wird kaseya als Benutzername verwendet.

Schritt 3: Wählen Sie im Navigationsbereich Cisco > Main > Control / Dashboard aus.

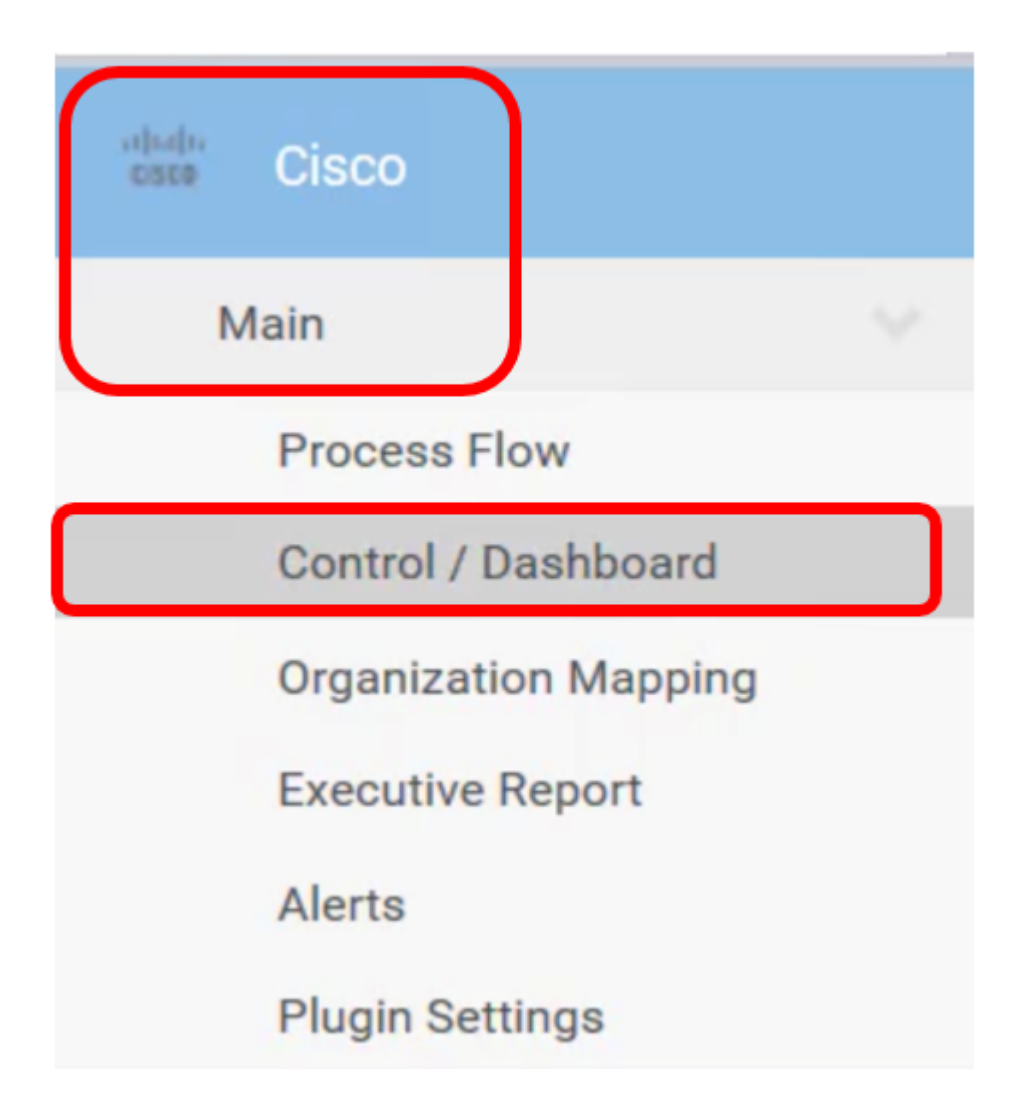

Schritt 4: Klicken Sie auf das Dropdown-Menü Gerätetyp, um die Liste der Geräte nach dem Gerätetyp zu filtern, den Sie verwalten möchten.

| Device Type     |   |
|-----------------|---|
| - All Devices - | ~ |
| - All Devices - |   |
| Switch          |   |
| Router          |   |
| WAP             |   |
| IP Phone        |   |
| IP Camera       |   |
| NAS             |   |

**Hinweis:** In diesem Beispiel wird *Switch* ausgewählt. Dadurch wird die Tabellenansicht gefiltert und nur alle Switch-Geräte im Netzwerk angezeigt. In dieser Tabelle werden alle Informationen zum Switch angezeigt, z. B. der aktuelle Status im Netzwerk, Hostname,

Gerätetyp, IP-Adresse, genaue Modellnummer, MAC-Adresse, Seriennummer, aktuelle Firmware-Version, ggf. verfügbare Firmware-Version, die FindIT-Netzwerksite, zu der er gehört, und die Aktionen, die für das jeweilige Gerät ausgeführt werden können.

Schritt 5: (Optional) Klicken Sie auf das Dropdown-Menü FindIT site, um Geräte in einer bestimmten FindIT-Site zu filtern.

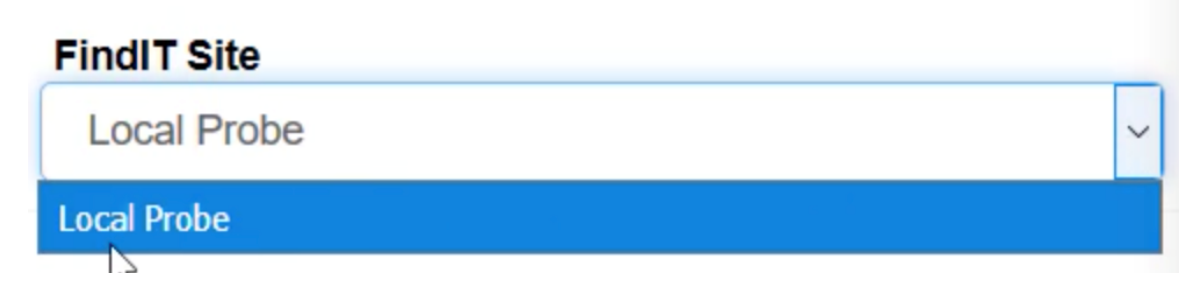

**Hinweis:** In diesem Beispiel wird die FindIT-Website mit dem Namen Local Probe ausgewählt.

Schritt 6: Aktivieren Sie das Kontrollkästchen vor dem ausgewählten Gerät. Sie können dann Aktionen für das ausgewählte Gerät ausführen, z. B. auf das webbasierte Dienstprogramm oder die FindIT Probe-Website, zu der es gehört. Sie können auch die Firmware aktualisieren, Konfigurationen speichern und sichern, das Gerät löschen oder neu starten.

#### FindIT Control / Dashboard

| Schedule Actions Update Firmware (1 of |              | ate Firmware (1 of 1) | Save Running Configurations (1 of 1) |   |                        | Delete Device (0 | of 1) a Backup Cc |                             |
|----------------------------------------|--------------|-----------------------|--------------------------------------|---|------------------------|------------------|-------------------|-----------------------------|
| •                                      | Reboot Actio | on (1 of 1)           |                                      |   |                        |                  |                   |                             |
|                                        | Status       | Hostname              | T Address                            | т | Serial Number <b>T</b> | Current Firmware | τ                 | Firmware Available <b>T</b> |
|                                        | 8            | C SG350-28MP          | 5:A4:23:B1:0                         | C | DNI200405NR            | 2.2.8.4          |                   | 2.3.0.130                   |

Hinweis: In diesem Beispiel ist SG350-28MP aktiviert.

Schritt 7: Klicken Sie auf den Hostnamen des Switches, den Sie für den Zugriff auf sein webbasiertes Dienstprogramm ausgewählt haben.

Delete Device

## FindIT Control / Dashboard

| Status | Hostname     | T Device Type | IP Address <b>T</b> | Model 🛛 🕇  | MAC Address <b>T</b> |
|--------|--------------|---------------|---------------------|------------|----------------------|
| 8      | G SG350-28MP | Switch        | 10.0.0.100          | SG350-28MP | 0C:F5:A4:23:B1:CC    |

Sie werden dann zur Anmeldeseite des webbasierten Dienstprogramms des Switches weitergeleitet.

| ululu Switch |                                |
|--------------|--------------------------------|
| CISCO        | Application: Switch Management |
|              | Username:                      |
|              | Password:                      |
|              | Language: English              |
|              | Log In                         |

Schritt 8: Um auf die Abfrage zuzugreifen, die den Switch verwaltet, kehren Sie zur Kaseya-Benutzeroberfläche zurück, und klicken Sie auf die Abfrage unter Network (Netzwerk).

# FindIT Control / Dashboard B Schedule Actions Lupdate Firmware (1 of 1) Reboot Action (1 of 1) Status Hostname T Device Type IP Address T Model T MAC Address T Switch 10.0.0.100 SG350-28MP OC:F5:A4:23:B1:CC

Hinweis: In diesem Beispiel befindet sich das Gerät unter Lokale Anfrage.

Sie werden dann zum webbasierten Dienstprogramm der Anfrage selbst weitergeleitet.

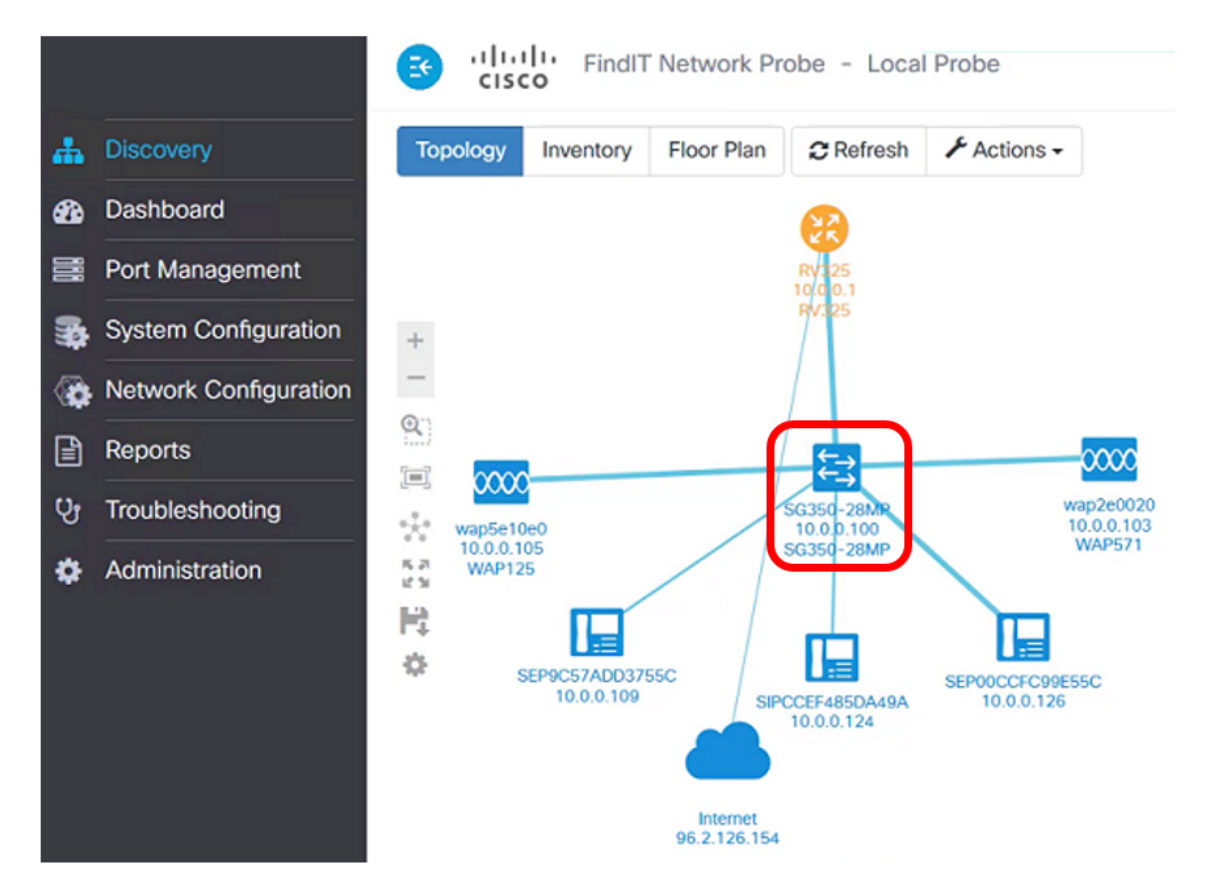

Sie haben nun ein Gerät im Netzwerk erfolgreich verwaltet, indem Sie auf das webbasierte

Dienstprogramm und die FindIT-Testseite über die Seite "Control/Dashboard" (Kontrolle/Dashboard) zugreifen.